# คู่มือการรายงานข้อมูล ระบบบริการฐานข้อมูลกลางการจัดการศึกษาทางไกล

1. เข้าเว็บไซต์ https://bigdatadl.obec.go.th/

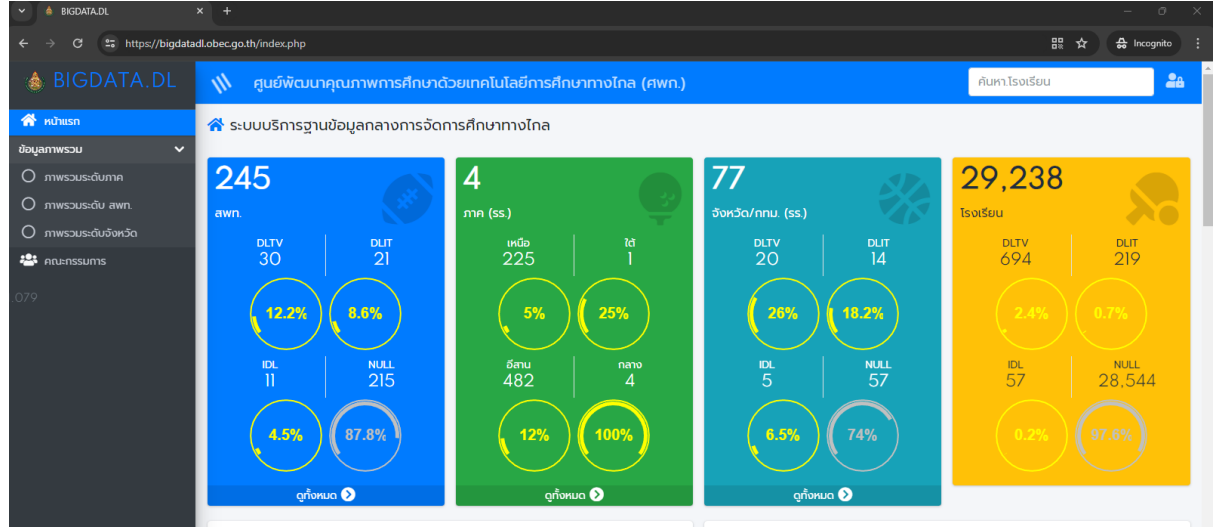

## 2. เข้าสู่ เมนู Login มุมขวาบน

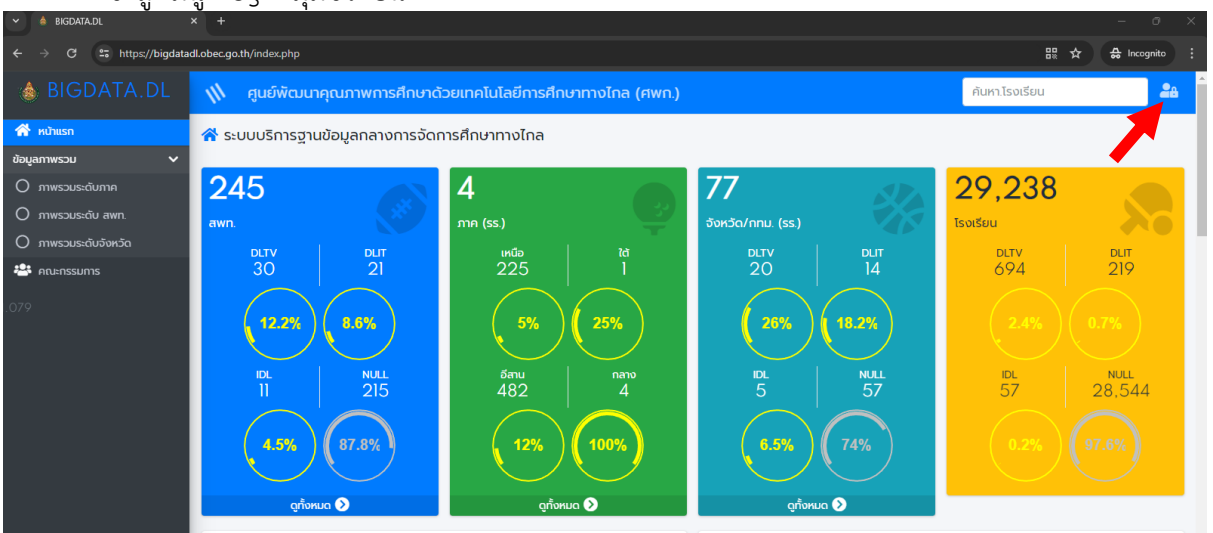

3. เข้าสู่ระบบโดยใช้รหัสโรงเรียน 10 หลัก (ขึ้นต้นด้วย 10)

| BIGDATA. <mark>DL</mark><br>ศพก. (สพฐ.) |              |  |  |
|-----------------------------------------|--------------|--|--|
| เฉพาะเจ้าหน้าที่ของร่                   | รัฐเท่านั้น  |  |  |
| 106635 4                                | ; <u>e</u> : |  |  |
|                                         |              |  |  |
| Remember Me                             | Sign In      |  |  |

4. เมื่อเข้าระบบครั้งแรกต้องทำการบันทึกข้อมูลผู้รับผิดชอบก่อน

| ← → C to bigdatadl.obec | sgo.th/admin.school.php                                                                                                    |                                                                                                    | 🖈 🖨 Incognito                                                                              |
|-------------------------|----------------------------------------------------------------------------------------------------|----------------------------------------------------------------------------------------------------|--------------------------------------------------------------------------------------------|
| 💩 BIGDATA.DL            | 🖹 ศูนย์พัฒนาคุณภาพการศึกษาด้วยเทคโนโลยีก                                                                                                  | าารศึกษาทางไกล (ศพก.)                                                                                                    | 🔹 1066350184 🛛 🍨 ອອກຈາກຣະບບ                                                                |
| 🖀 หน้าแรก               | สวัสดี! คุณยังไม่ลงทะเบียนผู้ใช้ในระบบ +โปรดเลือก                                                                                         | ก 😰 บันทึกข้อมูล จนท.                                                                                                    |                                                                                            |
| ข้อมูลภาพรวม 🗸          | 1066350184 โรงเรียนวัดคลองทองหลาง<br>#เล็กสถานศึกษา 16052567/1066350183                                                                   |                                                                                                    |                                                                                            |
| O ภาพรวมระดับภาค        | · · · · · · · · · · · · · · · · · · ·                                                                                                    |                                                                                                    |                                                                                            |
| 🔿 ภาพรวมระดับ สพท.      | * 2                                                                                                    |                                                                                                    |                                                                                            |
| O ภาพรวมระดับจังหวัด    | หน้าแรก มีทึกข้อมูล จนท.                                                                                                    |                                                                                                    |                                                                                            |
| 📽 คณะกรรมการ            |                                                                                                    |                                                                                                    |                                                                                            |
| 0.255                   | 🔍 ดูขอมูลสรุปของโรงเรียน                                                                                                    |                                                                                                    |                                                                                            |
|                         | DLTV                                                                                                    | DLIT                                                                                                    | IDL                                                                                        |
|                         | <ul> <li>การอัดการศึกษาทางโกลผ่านดาวเทียม</li> <li>โดย ชุลบิธิการศึกษาทางโกลผ่านดาวเทียม ในพระบรม<br/>รายูนในภั<br/>สไปง.ac.th</li> </ul> | <ul> <li>การจัดการคึกษาทางไกลผ่านเทคโนโลยีสารสนเทค</li> <li>มุ่งแก้ปัญหาการขาดแคลนครูของโรงเรียนขนาดกลาง<br/>และขนาดใหญ่<br/>ผู้มือ DLIT</li> </ul> | <ul> <li>การศึกษาทางไกลแบบสื่อสารสองทาง ระดับปรยมศึกษา<br/>ดอนต้น<br/>icilac.th</li> </ul> |
|                         |                                                                                                    |                                                                                                    |                                                                                            |

แก้ไขข้อมูลผู้รับผิดชอบ แล้วคลิกบันทึก

| SIGDATA.DL                                                       | 📚 ศูนย์พัฒนาคุณภาพการศึกษาด้วยเทคโนโลยีก                                        | 😭 1066350184 💔 ออกจากระบบ                  |       |
|------------------------------------------------------------------|---------------------------------------------------------------------------------|--------------------------------------------|-------|
| 者 หน้าแรก<br>ข้อมูลภาพรวม 🗸                                      | หม่านรก<br>เป็นที่กอังมูล วนก                                                   |                                            |       |
| <ul> <li>ภาพรวมระดับ สพท.</li> <li>ภาพรวมระดับจังหวัด</li> </ul> | แก้ไข จนท.รายงานข้อมูล : ID. 1066350184                                         |                                            |       |
| - 🖶 ARUERISSUMS                                                  | 66020000 สพป.พิจัตร เขต 2<br>1066350184 โรงเรียนวัดคลองกองหลาง ต.ห้วยเกตุ อ.ตะห | านคิน จ.พิจิตร                             |       |
|                                                                  | เลขประจำตัวประชาชน                                                              | 11111111111                                |       |
|                                                                  | คำนำหน้า ***                                                                    | นาย 🗸                                      |       |
|                                                                  | ชื่อ ***                                                                        | ทดสอบ                                      |       |
|                                                                  | สกุล ***                                                                        | กดสอบ                                      |       |
|                                                                  | chแหน่ง ***                                                                     | nş                                         |       |
|                                                                  | หมายเลขโทรศัพท์ ***                                                             | 099999999                                  |       |
|                                                                  | อีเมล์ ***                                                                      | testnaja@gmail.com                         |       |
|                                                                  | USERNAME 1066350184                                                             | PASSWORD หากไม่ต้องการแก้ไข - ปล่อยว่างไว้ |       |
|                                                                  |                                                                                 |                                            |       |
|                                                                  | ່ອ<br><sup>ນາເລັກ</sup>                                                         |                                            | Durin |
|                                                                  |                                                                                 |                                            |       |

คลิกบันทึกข้อมูลพื้นฐานโรงเรียน

| 💩 BIGDATA.DL                                                     | 🤣 ศูนย์พัฒนาคุณภาพการศึกษาด้วยเทคโนโลยีการศึกษาทางไกล (ศพก.)                                          |           |  | 4 😰 ออกจากระบบ |  |
|------------------------------------------------------------------|----------------------------------------------------------------------------------------------------|-----------|--|----------------|--|
| 👬 หน้าแรก<br>ข้อมูลภาพรวม 🗸                                      | ยนดีต้อนรับ เทยกดสอบ กดสอบ<br>1066350184 โรงเรียนวัดคลองกองหลาง<br>#เลิกสถานศึกษา 16052567/1066350183 |           |  |                |  |
| <ul> <li>ภาพรวมระดับ ลพท.</li> <li>ภาพรวมระดับจังหวัด</li> </ul> | nuhasn Duffndaga aun.                                                                                 |           |  |                |  |
| D.171                                                            | แก้ไข จนท.รายงานข้อมูล : าว. 106635018                                                                | 14        |  |                |  |
|                                                                  | 66020000 สพป.พิวิตร เขต 2<br>1066350184 โรงเรียนวัดคลองทองหลาง ต.ห้วยเกตุ อ.ตะพานหิน จ.พิวิตร         |           |  |                |  |
|                                                                  | เลขประจำตัวประชาชน ***<br>คำนำหน้า ***                                                                |           |  |                |  |
|                                                                  | కేం ***                                                                                               | กดสอบ     |  |                |  |
|                                                                  | аղа ***                                                                                               | ทดสอบ     |  |                |  |
|                                                                  | ตำแหน่ง ***                                                                                           | ครู       |  |                |  |
|                                                                  | หมายเลขโกรศัพท์ ***                                                                                   | 099999999 |  | ^              |  |

### แก้ไขข้อมูล ตัวอย่าง คำจำกัดความ ทั้ง 3 ประเภท

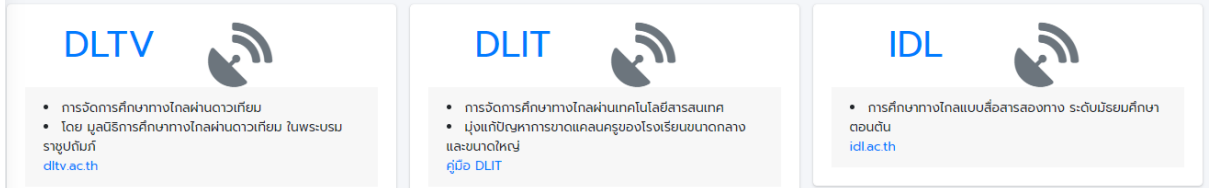

หากโรงเรียนทำการเรียนการสอนด้วย DLTV เลือกสถานการณ์ใช้งาน DLTV เป็น ใช้ หากโรงเรียนทำการเรียนการสอนด้วย DLIT เลือกสถานการณ์ใช้งาน DLIT เป็น ใช้ หากโรงเรียนทำการเรียนการสอนด้วย IDL เลือกสถานการณ์ใช้งาน IDL เป็น ใช้ เมื่อเลือกเสร็จแล้วให้คลิกบันทึก

| 💧 BIGDATA.DL                | 🚍 ศูนย์ฟัฒนาคุณภาพการคึกษาด้วยเทคโนโลยีการศึกษาทางโกล (กพท.)          |                 |                                  |              |                    | 1066350184 | 🛟 ออกจากระบบ |
|-----------------------------|-----------------------------------------------------------------------|-----------------|----------------------------------|--------------|--------------------|------------|--------------|
| 💏 หน้าแรก<br>ข้อมูลภาพรวม 🗸 | ເຊິ່ງ<br>ເປັນແກ່ ບັນເກົາເອີດມູດ ວບເກ<br>ບັນເກົາເອີດມູດເຫັນຫຼາຍໂຮລຣ໌ຄະ |                 |                                  |              |                    |            |              |
| O ภาพรวมระดับ สพท.          | 希 แก้ไขข้อมูลโรงเรียน ID.1066350184                                   |                 |                                  |              |                    |            |              |
| O ภาพรวมระดับจังหวัด        |                                                                       |                 |                                  |              |                    |            |              |
| 👻 Aruknssums                | ลถานะการใช้งาน DLTV                                                   | ສດານະກ          | ารใช้งาน DLIT                    |              | สถานะการใช้งาน IDL |            |              |
| 0.3                         | ্ টা<br>● মৌট                                                         | 0 ថៃ<br>● 1076  |                                  |              | ा १३<br>• भाग      |            |              |
|                             | รศัส SMIS                                                             | sita PER-4      | CODE                             |              | รหัสกระทรวง        |            |              |
| •                           | 66020036                                                              | 350184          | 4                                |              | 1066350184         |            |              |
|                             | <b>ชื่อโรงเรียน (ไทย)</b> วัดคลองทองหลาง                              |                 | ชื่อโรงเรียน (English)           |              |                    |            |              |
|                             | หมู่ที่ 6 หมู่บ้าน                                                    |                 | กับล ห้วยเกตุ                    |              |                    |            |              |
|                             | <i>อำเภอ</i> ตะพานหิน                                                 | จังหวั          | พีซีตร                           |              | รหัสไปรษณีย์ 66110 |            |              |
|                             | me IKŪĐ 🗸 Lati                                                        | itude 16.224179 |                                  | Longtitude 1 | 100.388674         |            |              |
|                             | สถานะ เลิกสถานคึกษา 🗸 M                                               | 16052567/10     | 66350183                         |              |                    |            |              |
|                             |                                                                       |                 |                                  |              |                    |            |              |
|                             |                                                                       | ข้อมูลที่พื้นเ  | ป็นสีเทา โรงเรียนที่ต้องการแก้ไข | - โปรดติดต่อ | Admin awn.         |            |              |
|                             | 5<br>vitán                                                            |                 |                                  |              |                    |            | D. A         |
|                             |                                                                       |                 |                                  |              |                    |            |              |

8. ในกรณีที่ โรงเรียนทำการเรียนการสอนด้วย DLTV จะมีเมนูให้บันทึกข้อมูลเพิ่ม 2 รายการ 🗸

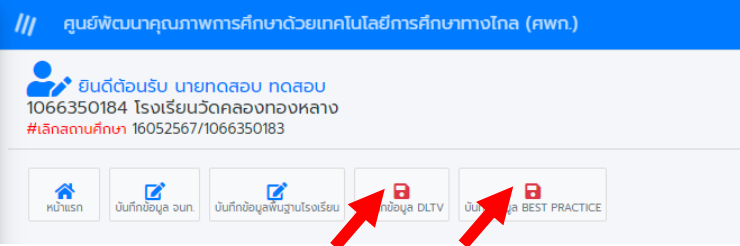

9. บันทึกการเรียนการสอนโดย DLTV รายชั้น คลิกที่บันทึกข้อมูล DLTV

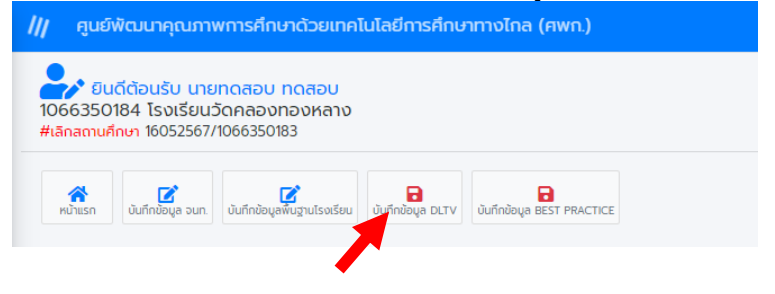

หากชั้นเรียนไหนมีการเรียนการสอนโดยใช้ DLTV
 10.1 ให้เลือกสถานะเป็น ใช้

10.2 กรอกข้อมูลสถานะการจัดการเรียนการสอน กรอกข้อมูล 10.3 สถานะ -สื่อ/อุปกรณ์ DLTV

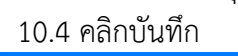

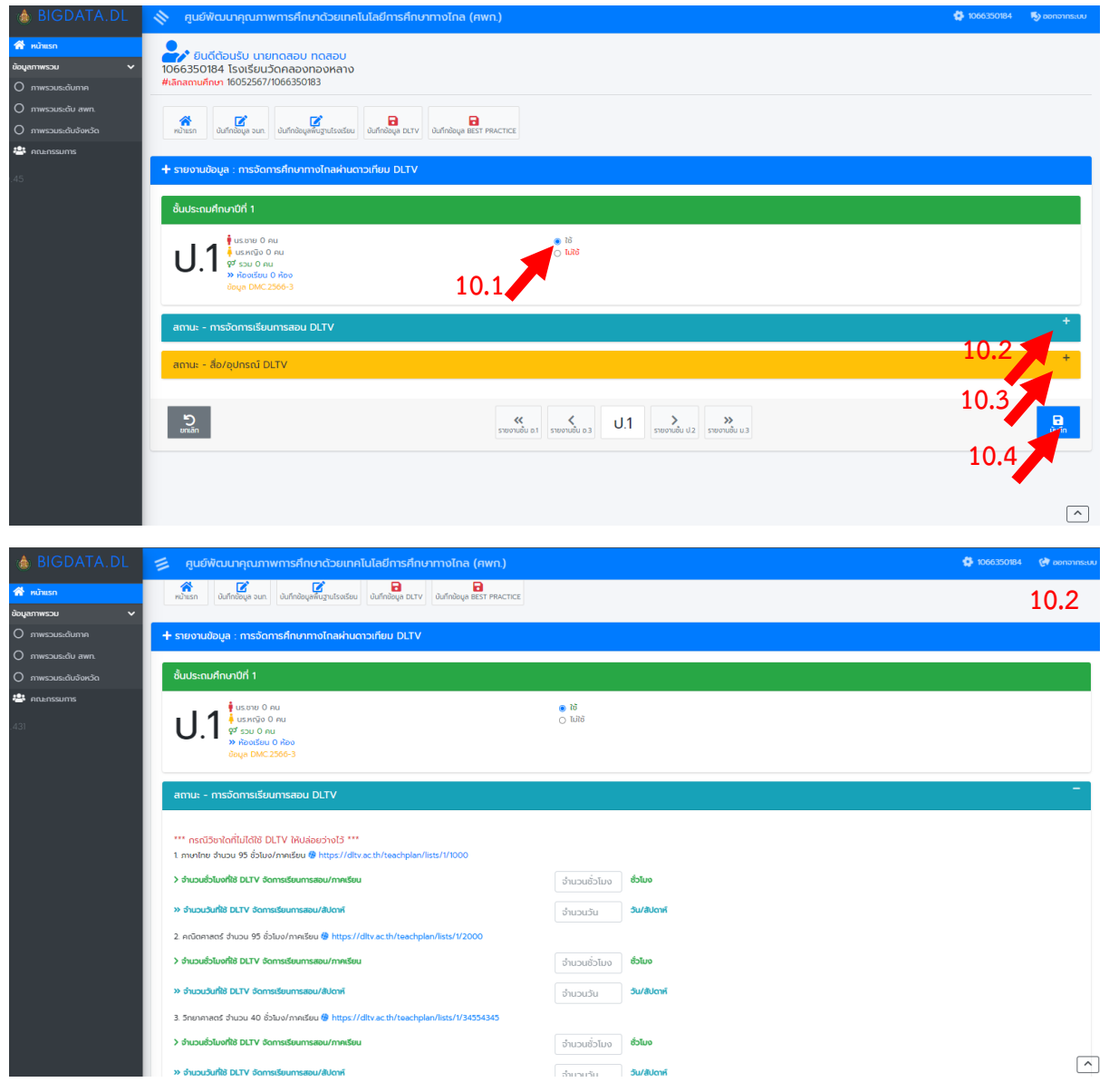

| สถานะ - สื่อ/อุปกรณ์ DLTV                |             |        |          |
|------------------------------------------|-------------|--------|----------|
| ett Énladaras DITH Andris Midauduris ett |             |        | 10.3     |
|                                          |             |        | 10.5     |
|                                          |             | [      |          |
| 51050                                    | inatiou ·   | aunu:  | no loing |
|                                          |             |        |          |
| 2. โทรทัศน์ ขนาดตั้งแต่ 33 - 49 นิ้ว     |             |        |          |
| สำนวน                                    | แหล่งเงิน 🗸 | amu: 🗸 | нызення  |
|                                          |             |        |          |
| 3 โทรทัศม์ ขนาดตั้งแต่ 50 มิ้ว ขึ้นไป    |             |        |          |
| บเวน                                     | แหล่งเงิน 🗸 | amu: 🗸 | млания   |
|                                          |             |        |          |
|                                          |             |        | l. l.    |
| 4. กล่องรับสัญญาณ (IRD)                  |             |        |          |
| จำนวน                                    | แหล่งเงิน 🗸 | amu: 🗸 | мизаинд  |
|                                          |             |        | l        |
| 5. จานดาวเทียม                           |             |        |          |
| จำนวน                                    | แหล่งเงิน 🗸 | amu: 🗸 | ривсци   |
|                                          |             |        |          |
| 6.00119701005                            |             |        | ()       |
| สีมอน                                    | แหล่งเงิน   | ami    | новио    |
|                                          |             |        |          |
|                                          |             |        | l        |
| 7. สื่อใบงาน DLTV                        |             |        |          |
| จำนวน                                    | แหล่งเงิน 🗸 | amu:   | ливиции  |
|                                          |             |        |          |
| 8. สัญญาณอินเทอร์เน็ต                    |             |        |          |
| สำนวน                                    | แหล่งเงิน 🗸 | amu: 🗸 | KUTEUKQ  |
|                                          |             |        |          |

## 11. การบันทึกข้อมูล ผลปฏิบัติที่ดีที่สุด (BEST PRACTICE) คลิกที่ บันทึกข้อมูล BEST PRACTICE

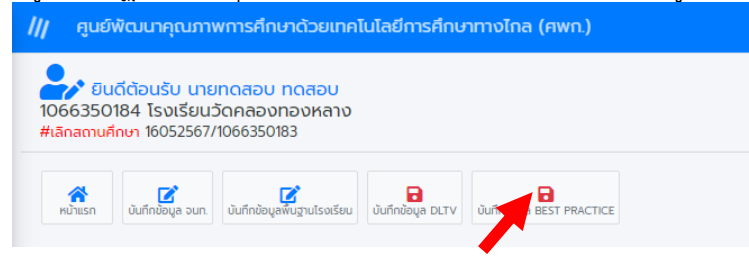

#### 12. กรอกข้อมูลและรายละเอียด แล้วคลิกบันทึก

| 💧 BIGDATA.DL         | 🥠 ศูนย์พัฒนาคุณภาพการศึกษาด้วยเทคโนโลยีก        | ารศึกษาทางโกล (ศพท.)                 | 🏠 1066350184 | 😰 ออกจากระบบ  |
|----------------------|-------------------------------------------------|--------------------------------------|--------------|---------------|
| 😤 หนักแรก            |                                                 |                                      |              |               |
| ข้อมูลภาพรวม 🗸 🗸     | *** กรณีโรงเรียนยังไม่มี Best Practice DLTV ให้ | ้ปล่อยว่างไว้ไม่ต้องมันถึกนะครับ *** |              |               |
| O ภาพรวมระดับภาค     | 0 (w.я.)                                        | WA                                   |              |               |
| O ภาพรวมระดับ สพท.   |                                                 |                                      |              |               |
| O ກາพรวมระดับจังหวัด | ระดับผลงาน                                      | ระดับชาติ                            |              |               |
| 😬 คณะกรรมการ         | เรื่อง/หัวข้อ                                   |                                      |              |               |
| .301                 | รับรองโดย                                       |                                      |              |               |
|                      | Link เนื้อหา/บทความอ้างอิง                      | http:// หรือ https://                |              |               |
|                      | รายละเอียด                                      |                                      |              |               |
|                      |                                                 | บันทึกรายละเอียด<br>=                |              |               |
|                      | <b>ว</b><br>เกล์ก                               |                                      |              | <b>D</b> urin |
|                      |                                                 |                                      |              |               |

"เรียนดี มีความสุข"